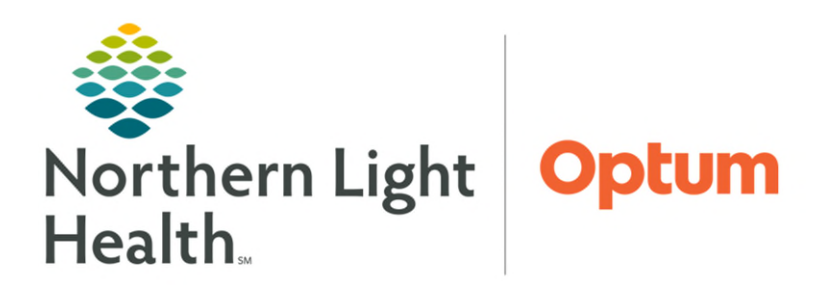

From the Office of Health Informatics Digital Care Colonoscopy/Endoscopy Screening Questionnaire Ordering Process

October 3, 2024

The Digital Care platform will be used to generate an email to patients with a link to complete a scheduling questionnaire between the ages of 18 to 80 years old. This generates when an order has been placed for a Colonoscopy and/or Endoscopy procedure being performed at EMMC by the NL Gastroenterology Bangor providers.

## Ordering Colonoscopy/Endoscopy Procedure

Placing the order for Colonoscopy and/or Endoscopy Procedure will differ depending on originating practice.

- > Primary Care
- **<u>STEP 1</u>**: Within Cerner navigate to the **Procedure Referral Requests** folder in the **Primary Care Quick Order** MPage.
- **<u>STEP 2</u>**: Select appropriate **Referral Order**.
  - Non-providers placing orders.
    - The Ordering Physician window populates.
    - Enter the Ordering Physician Name.
    - Select the appropriate **Communication Type**.
    - Click **OK**.
- **<u>NOTE</u>**: Medical Service should reflect: Gastroenterology Procedure.
- **<u>STEP 3</u>**: Click the **Orders for Signature** icon.
- **<u>STEP 4</u>**: Associate diagnosis priority by clicking in the column and select a number from the list.
- **<u>STEP 5</u>**: Click **Modify Details**.
  - Missing details are indicated by a blue circle with a white X.
  - Complete all missing details.
    - Required fields display in yellow.
- **<u>STEP 6</u>**: Click **Sign**.
  - This generates an email to the patient with a link to an online survey tool to complete questionnaire.

| Procedure Referral ≡• ▲<br>Requests              |
|--------------------------------------------------|
| Referral Order Medical Service:                  |
| Gastroenterology- Procedure, Reason: Colonoscopy |
| Diagnostic                                       |
| Referral Order Medical Service:                  |
| Gastroenterology- Procedure, Reason: Colonoscopy |
| Screening                                        |
| Referral Order Medical Service:                  |
| Gastroenterology- Procedure, Reason: Upper       |
| Endoscopy (EGD)                                  |

- ➢ Gastroenterology
- STEP 1:Within Cerner navigate to the GI Endoscopy ProcedureRequests folder in the Gastro Quick Ordes MPage
- **<u>STEP 2</u>**: Select the appropriate **AMB Order**.
  - Non-providers placing orders.
    - The Ordering Physician window populates.
    - Enter the Ordering Physician Name.
    - Select the appropriate **Communication Type**.
    - Click OK.
- **<u>STEP 3</u>**: Click the **Orders for Signature** icon.
- **<u>STEP 4</u>**: Associate diagnosis priority by clicking in the column and select a number from the list.
- **<u>STEP 5</u>**: Click **Modify Details**.
  - Missing details are indicated by a clue circle with a white X.
  - Complete all missing details.
    - Required fields display in yellow.
- **<u>STEP 6</u>**: Click **Sign**.
  - This generates an email to the patient with a link to an online survey tool to complete questionnaire.

## **<u>NOTE</u>**: Patient must have an email address on file to receive the screening questionnaire needed to schedule the procedure.

## Digital Care

Once the order has been placed, clinical staff, clerical staff, and providers are able to track the email being sent under monitor.

**<u>STEP 1</u>**: Navigate to the **Digital Care MPage**.

**<u>STEP 2</u>**: Once in the **Digital Care** platform, select the **Monitor** component on the left.

| GI Endoscopy Procedure ≡• A<br>Requests                |
|--------------------------------------------------------|
| AMB Anorectal Manometry Request                        |
| AMB Anoscopy, High Resolution Request                  |
| AMB Capsule Endoscopy Request                          |
| AMB Colonoscopy, Diagnostic Request                    |
| AMB Colonoscopy, Screening Request                     |
| AMB EMR EGD                                            |
| AMB Enteroscopy Request                                |
| AMB ERCP Request                                       |
| AMB EUS, Lower Request                                 |
| AMB EUS, Upper Request                                 |
| AMB Flexible Sigmoidoscopy Request                     |
| AMB Ileoscopy Request                                  |
| AMB Patency Capsule Prior to Capsule Endoscopy Request |
| AMB PEG Placement Request                              |
| AMB Radiofrequency Ablation Request                    |

From the Office of Health Informatics Colonoscopy/Endoscopy Screening Questionnaire October 3, 2024 Page 3 of 3

- Content prescribed tile displays to show
  Endoscopy Scheduling Questionnaire
  with ordered/enrolled date.
  - There is a cancel order if the tile is clicked; however, it only erases the tile and does not retract the email sent to the patient.
- No tile is present if there is not an email address on file as the link cannot be sent.

| Ambulatory 2018          | ×     | Primary Care                 | Quick Orders X Digital Care           |   |
|--------------------------|-------|------------------------------|---------------------------------------|---|
| Digital Care             |       |                              |                                       |   |
| ENDO ONE TESTING         | DOB 0 | 01/01/1971 SE                | X FEMALE                              |   |
| Order CONTENT PRESCRIBED |       |                              |                                       | > |
| Monitor                  |       | Northern<br>Light<br>Health. | Endoscopy Scheduling<br>Questionnaire |   |

<u>NOTE</u>: This will always stay in a prescribed state due to the questionnaire being sent and completed through an outside vendor.

<u>NOTE</u>: New orders placed will generate emails to the patient and tiles under Digital Care Monitor tab if more than 90 days from the last order.

## **Gastroenterology Schedulers Reviewing Answers**

Staff can login to <u>Submitted Forms Review - Northern Light Health</u> to review and process patient submitted questionnaires.

For questions regarding process and/or policies, please contact your unit's Clinical Educator or Health Informaticist. For any other questions please contact the Customer Support Center at: 207-973-7728 or 1-888-827-7728.